## 「PCパフォーマンスチェッカー」ついて

「PCパフォーマンスチェッカー」は、PCに搭載されているハードウェアやリソースの状況を解析し、最適な状態で 利用できるよう検証するためのツールです。CPUや搭載されているメモリーが十分であるか、HDDの劣化状態 はどうか、断片化の状態はどうかなどを確認できます。また、解析時点での評価内容やシステム情報をファイル として保存しておけます。具体的な使用方法は次のようになります。

対応 OS:

Windows XP/Vista/7/8/8.1/10 Windows Server 2003/2003 R2/2008/2008 R2/2012/2012 R2

1: ダウンロードしたファイルの中から"PerformanceChecker.exe"をダブルブクリックすると次の画面が表示され、 解析が始まります。解析にかかる時間はシステムの状態によって異なりますが、数十秒~数分程度要しま す。

| PCパフォーマンスチェッカー |  |  |  |  |  |
|----------------|--|--|--|--|--|
|                |  |  |  |  |  |
| C:ドライブを解析中     |  |  |  |  |  |

2: 解析が終了すると次のような総合評価画面が表示されます。各項目毎の評価結果が、また、総合評価のコ メントが表示されます。

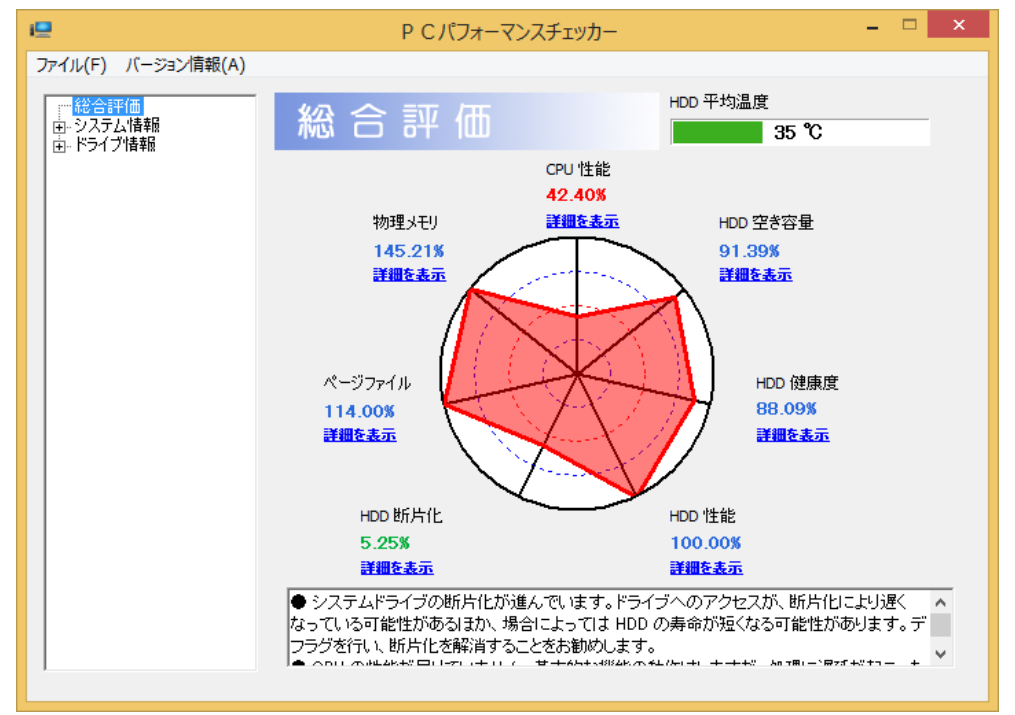

3:「詳細を表示」をクリックすると、各項目の検査内容の詳細が表示されます。次の画面は、HDDの総合評価です。

| ie.                                                             | P C パフォーマンスチェッカー                                                                                                    | – 🗆 🗙 |
|-----------------------------------------------------------------|----------------------------------------------------------------------------------------------------|-------|
| ファイル(F) バージョン情報(A)<br>一 総合評価<br>ロ-システム情報<br>- PC 情報<br>- CPU 情報 | S.M.A.R.T. 総合評価                                                                                                    |       |
|                                                                 | HDD () 合数: 1 合 総合健康度: 88 % 総合性能:                                                                                                    | 100 % |
|                                                                 | 健康度 88 % 100 % 100 % 1 |       |
|                                                                 |                                                                                                    |       |
|                                                                 |                                                                                                    |       |

4: さらに各HDDを選ぶと詳細なSMART情報が表示されます。

| e                                    | P C パフォーマンスチェッカー                                       | – 🗆 🗙          |
|--------------------------------------|--------------------------------------------------------|----------------|
| ファイル( <u>E</u> ) バージョン情報( <u>A</u> ) |                                                        |                |
|                                      | HDD1: S.M.A.R.T. 情報                                    |                |
| … PC 指報<br>… CPU 情報<br>… メモリ情報       | モデル番号: TOSHIBA MQ01ABD075                              |                |
| アプリケーション情報                           | ファームウェアリビジョン: AX003M HDD 温度                            |                |
| ロードライブ情報<br>…論理ドライブ情報                | シリアル番号: X24CC2P0                                       | 35 ℃           |
| □-・断片化ファイル情報<br>□-・ドライブ C            | シリンダ数: 16383 ヘッド数: 16 トラックあたりのセ                        | ウタ数: 63        |
| □ S.M.A.R.T.総合評価                     | 健康度: 88 % 性能:                                          | 100 %          |
|                                      | ID 名称 現在値 ワース                                          | ト値 閾値  /ヘ      |
|                                      | 01(1)  読み込みエラー率 100                                    | 100 50 0000000 |
|                                      | 02(2) スループット性能 100                                     | 100 50 0000000 |
|                                      | 03 (3) 人ビンアップ時間 100<br>04 (4) ディスタの同志が開始を考え」された同時は 100 | 100 1 B406000  |
|                                      | 04(4) ナイスクロビ単ムが前知3/1学正さればビビ設(100                       | 100 0 5005000  |
|                                      | 05 (5) 「YAB C 2500数 100<br>07 (7) シークエラー座 100          | 100 50 0000000 |
|                                      | 08 (8) シーク時間性能 100                                     | 100 50 0000000 |
|                                      | 09 (9) 通電時間 98                                         | 98 0 A503000 v |
|                                      |                                                        |                |
|                                      | 1                                                      |                |
|                                      | 訂正できない読み込みエラーの回数です。数値が閾値より低い場<br>ク表面または、磁気ヘッドに異常があります。 | 合口は、磁気ディス 🔨 🗸  |
|                                      |                                                        |                |

5:次は、断片化情報の詳細表示です。

| e                                                | P C パフォーマンスチェッカー - 「 |             |                        |                  |  |
|--------------------------------------------------|----------------------|-------------|------------------------|------------------|--|
| ファイル(F) バージョン情報(A)                               |                      |             |                        |                  |  |
| 総合評価<br>ローシステム情報                                 | ドライブ C 樹             | 「片化ファイル     | 青報                     |                  |  |
| PC 1音報版<br>                                      | 論理ドライブ:              | C:          | 断片化ファイル数:              | 2617 🔞           |  |
|                                                  | 断片化率 <b>:</b>        | 5.25 %      | 合計超過断片数:               | 9326 (18         |  |
| 日・1217月40<br>・論理ドライブ情報                           |                      |             |                        | 今すぐ解析            |  |
| ⊡~町/51ビノア1ル/宿報8<br><mark>ドライブ C</mark><br>ドライブ D | クラスタマップ              | 新片化ファイル     |                        |                  |  |
| ⊡-S.M.A.R.T. 総合評価                                |                      |             |                        |                  |  |
|                                                  |                      |             |                        |                  |  |
|                                                  |                      |             |                        |                  |  |
|                                                  |                      |             |                        |                  |  |
|                                                  |                      |             |                        |                  |  |
|                                                  |                      |             |                        |                  |  |
|                                                  |                      |             |                        |                  |  |
|                                                  | □ 空き領域 ■             | 使用済み領域 🗖 連續 | カファイル 🗖 システムファイル 🗖 断片イ | EJァイル ■ MFT 予約領域 |  |
| 1                                                |                      |             |                        |                  |  |

6:次はシステムの総合評価です。

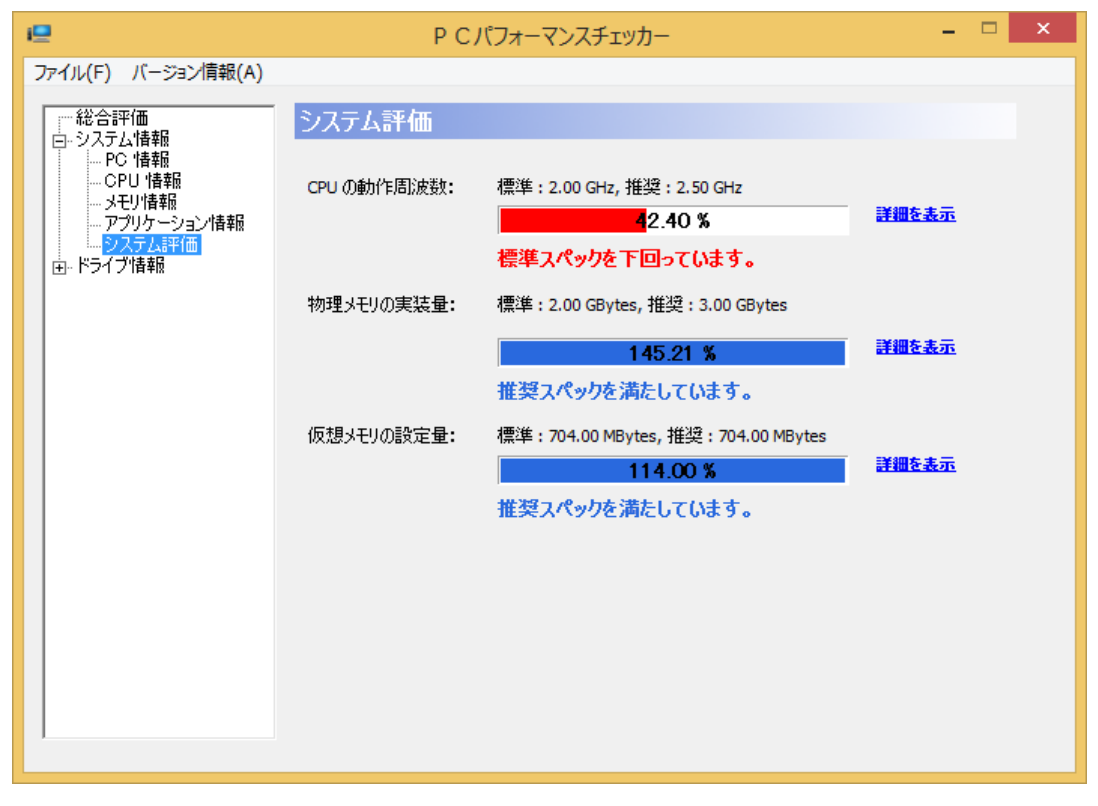

7: ファイルメニューから「レポートファイル作成」を選ぶと、PCパフォーマンスチェッッカーの評価内容とPCのシ ステム情報をファイルとして保存しておけます。

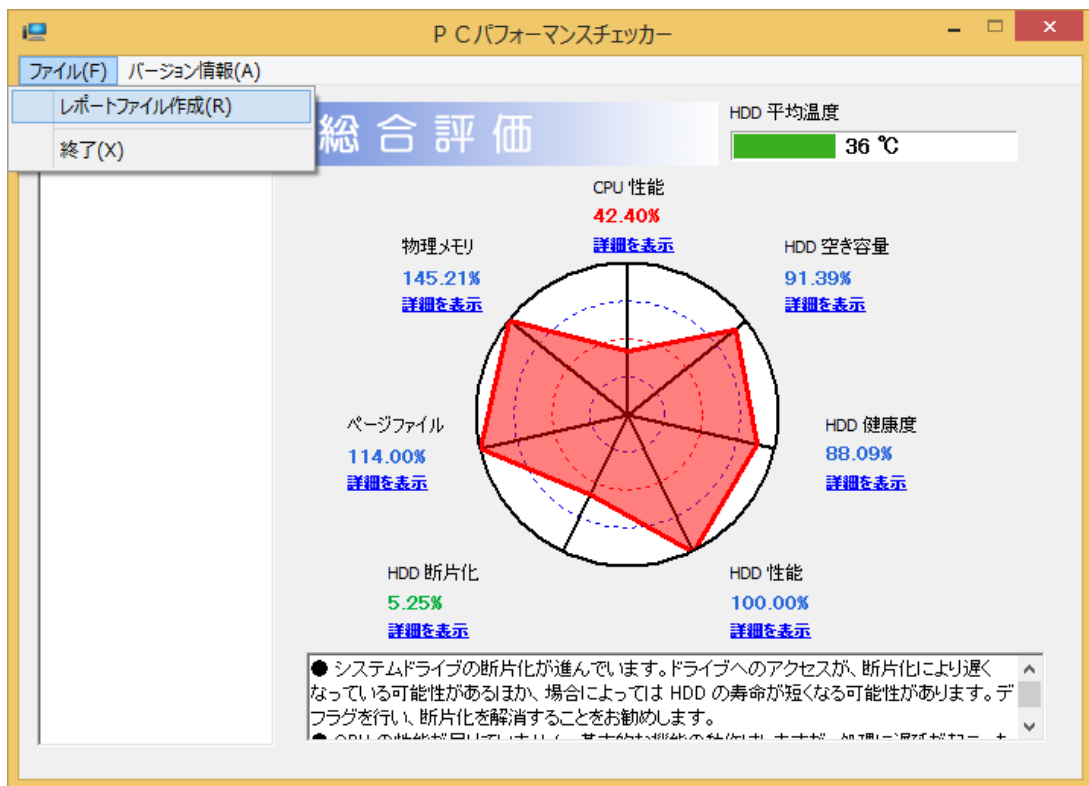

以上